# PROCEDIMIENTO DE ENVÍO DE IDI DIARIO

PÚBLICO OBJETIVO: TODOS LOS USUARIOS DE ALMACENES/ALMACENES ANEXOS.

VERSIÓN OBJETIVO: TODAS LAS VERSIONES.

**MARCO LEGAL**: DIRECTIVA ADMINISTRATIVA N.º 249-MINSA/2018-DIGEMID. GESTIÓN DEL SISTEMA INTEGRADO DE SUMINISTRO PÚBLICO DE PRODUCTOS FARMACÉUTICOS, DISPOSITIVOS MÉDICOS Y PRODUCTOS SANITARIOS-SISMED (NUMERAL 6.7.9.)

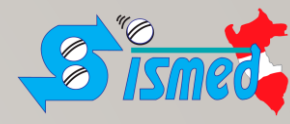

## Objetivo

- Contar con información de Calidad.
- Establecer un mecanismo de envío de información y el uso de un medio adicional de envío.
- Contar con información de forma Oportuna.
- Extender brevemente el uso de la versión actual del SISMEDV2, mientras se estabiliza los cambios de la nueva versión.
- Informar a las instituciones del MINSA y otros interesados a tiempo, con información de calidad de forma íntegra.

### Indicaciones:

- Este todos los días de lunes a viernes, sin considerar feriados, al finalizar la digitación del día.
- En caso de no tener movimiento en ese día, se debe de realizar antes de retirarse del almacén/ almacén anexo.

## Aclaración:

• A partir de este año y progresivamente, se va cambiar la denominación de "Subalmacén" por "Almacén anexo".

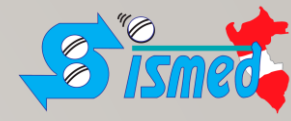

### Marco legal:

Resolución Ministerial N.º 116-2018/MINSA – SISMED. – Aprueba la Directiva Administrativa N.º 249-MINSA/2018-DIGEMID. "Gestión del Sistema Integrado de Suministro Público de Productos Farmacéuticos, Dispositivos Médicos y Productos Sanitarios-SISMED" (en el numeral 6.7.9.)

6.7.9. El CENARES y los almacenes especializados, registran y remiten diariamente la información de distribución de los productos al portal web del Sistema de Suministro Público-SISMED.

#### Paso I: Doble clic en el ícono del Módulo de Control de Almacenes (Control de Almacenes).

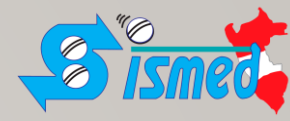

| A Menu Principal - MINSA SISMED                                                                               |                                                                                                    |                 |                       |
|----------------------------------------------------------------------------------------------------|----------------------------------------------------------------------------------------------------|-----------------|-----------------------|
| 🚓 Archivo Ventana Ayuda                                                                                       |                                                                                                    |                 | _ 8 ×                 |
| Vertical State         Ministerio         Ministerio         Ministerio         Ministerio         Ministerio | Image: Second state of the second state of the second s | Formatos        |                       |
|                                                                                                    |                                                                                                    |                 |                       |
| No CO                                                                                                    | Descripcion de Opción                                                                                                    |                 | 1                     |
|                                                                                                    |                                                                                                    |                 |                       |
|                                                                                                    |                                                                                                    |                 |                       |
|                                                                                                    |                                                                                                    | <u></u>         |                       |
| DIRECCION DE SALUD HUANUCO HUACAYBAMBA                                                                        | Administrador del Sistema                                                                                                    | 13/04/2022 DESK | TOP-N74I Inf. Vigente |

### Paso 2: Clic en la Opción "Procesos".

| Archivo Ventana                                                   |                                                                       |  |
|-------------------------------------------------------------------|-----------------------------------------------------------------------|--|
| Módulo Control de Almacenes                                       | Opciones de Procesos                                                  |  |
| Información del Sistema     Procesos     Constantos     Interfase | Nota de Ingreso Nota de Salida Inventario Conteo Físico de Inventario |  |
|                                                                   | Formato IDI Formato ICI Información SIGA Formatos IME -<br>DISA / HOS |  |
|                                                                   | Formatos IME - Ajuste de Formato IDI Diario Formato ICI Detallado     |  |
|                                                                   | Formato ICI Diario                                                    |  |
|                                                                   |                                                                       |  |
|                                                                   |                                                                       |  |
|                                                                   | <                                                                     |  |
|                                                                   |                                                                       |  |

| Módulo Control de Almacenes                            | Opciones de Procesos                                                                      |  |
|--------------------------------------------------------|-------------------------------------------------------------------------------------------|--|
| - Información del Sistema<br>- Catálogos<br>- Procesos | Nota de Ingreso Nota de Salida Inventario Conteo Físico de                                |  |
| in Lonsultas                                           |                                                                                           |  |
|                                                        | Formato IDI Formato ICI Información SIGA Formatos IME -<br>DISA / HOS                     |  |
|                                                        |                                                                                           |  |
|                                                        | Formatos IME - Ajuste de Formato IDI Diario Formato ICI<br>CENTROS / Inventario Detallado |  |
|                                                        |                                                                                           |  |
|                                                        | Formato ICI Diario                                                                        |  |
|                                                        |                                                                                           |  |
|                                                        |                                                                                           |  |
|                                                        |                                                                                           |  |
|                                                        | < >                                                                                       |  |
|                                                        | Descripción de Opción                                                                     |  |
|                                                        |                                                                                           |  |

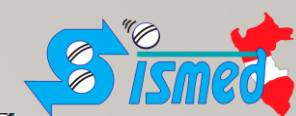

## Paso 4: En la ventana de Envío de Distribución Diaria, clic en el botón de "Consulta de Información para Envío".

| 📩 En      | vío de inforr | mación de Distr | ibución [ | Diaria        |           |            |                    |            |                     | ×           |
|-----------|---------------|-----------------|-----------|---------------|-----------|------------|--------------------|------------|---------------------|-------------|
| Seleco    | cionar Carp   | eta donde se v  | va Guard  | lar archivo:  |           |            |                    |            |                     |             |
| •         | DI del día    | 13/04/2022      | _         | C Reenviar Ir | nformació | n          |                    |            |                     |             |
| DIRE      | CTORIO:       | D:\SISMEDV      | 2\export  | tar           |           |            |                    |            |                     | <b></b>     |
|           |               |                 |           |               |           |            |                    |            |                     |             |
| '<br>Corr | eo Electróni  | co              |           | SEGU          | N R.M. 1  | 72-2014/   | MINSA, LA INFOR    |            | DEBE SER REMITIDA D | IARIAMENTE, |
| XXX       | XXXXXX        |                 |           | AÚN           | I NO SE   | HAYA REG   | ISTRADO MOVI       | VIENTOS E  | EN EL ALMACEN ESPE  | CIALIZADO.  |
| Tipo D    | ocumento)     | Can             | idad      |               |           | Consulta d | le Información p   | oara Envío |                     | R.          |
|           |               |                 |           |               |           | E          | nvío de Informació | n          |                     |             |
|           |               |                 | MOVI      | MIENTOS -     | CABE      | CERA       |                    |            |                     |             |
| Tipo      | N° Movimient  | to Tipo Documen | to N      | I° Documento  | Tipo Dct  | o Origen   | N° Dcto Origen     | Total      | Almacén Destino     | Alma 🔺      |
| H         |               |                 |           |               |           |            |                    |            |                     |             |
|           |               |                 |           |               |           |            |                    |            |                     |             |
| H         |               |                 |           |               |           |            |                    |            |                     |             |
|           |               |                 |           |               |           |            |                    |            |                     |             |
| •         |               |                 |           |               |           |            |                    |            | 1                   | •           |
|           |               |                 | DETA      |               | IOVIMI    | ENTO       |                    |            |                     |             |
| N°        | Código        | Medicamento     | / Insumo  | Reg           | . Sanit.  | Lote       | F. Vcto            | Cantidad   | <u>_</u>            |             |
|           |               |                 |           |               |           |            |                    |            |                     |             |
| H         |               |                 |           |               |           |            |                    |            | -                   |             |
|           |               |                 |           |               |           |            |                    |            |                     |             |
|           | 1             | 1               |           | 1             |           | 1          |                    | •          |                     |             |

GESTIÓN DE INFORMACIÓN SISMED - EAM/DFAU/DIGEMID/DVMSP/MINSA

#### Paso 5: Puede salir el siguiente mensaje. Ignorar. Clic en el botón de "Aceptar".

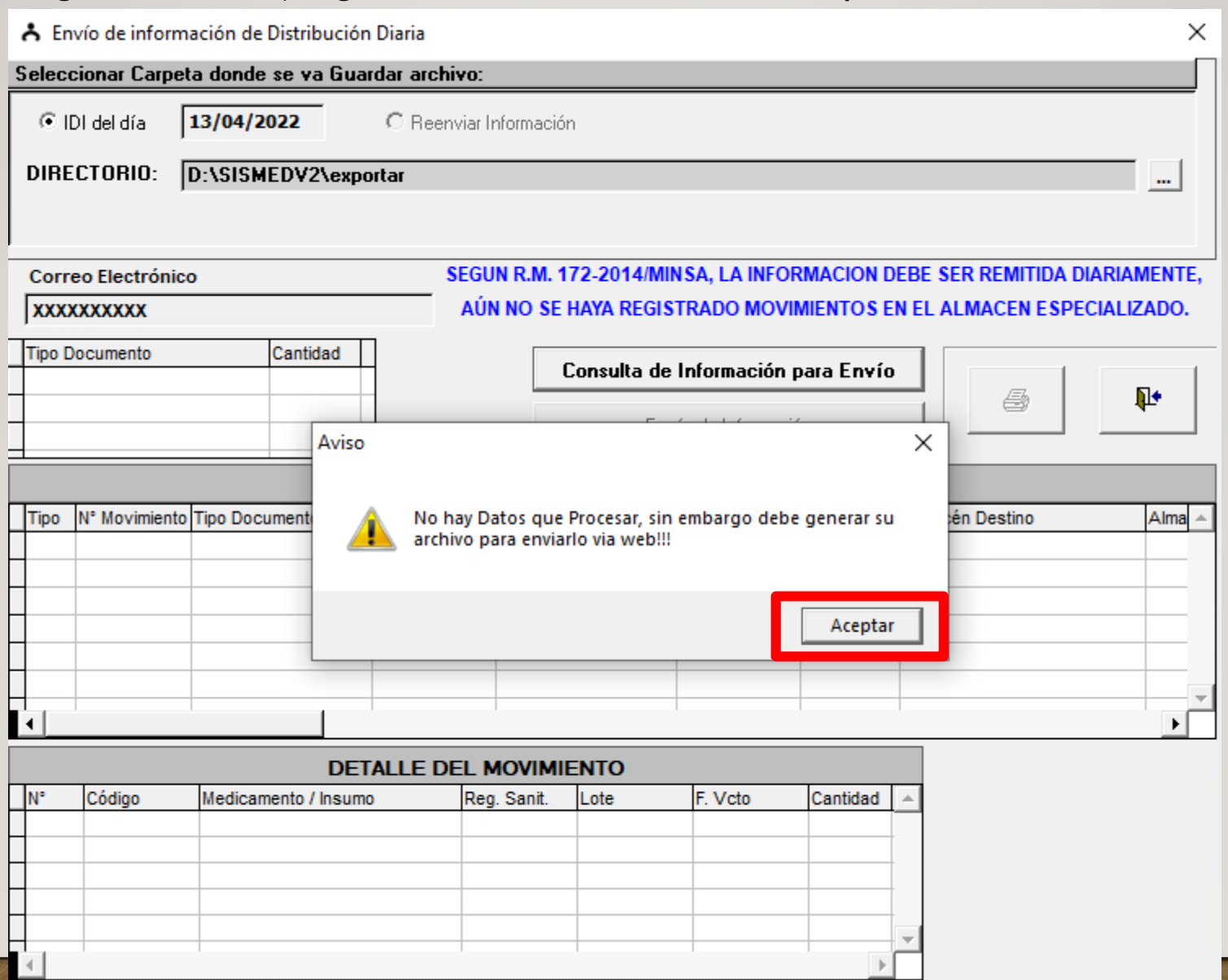

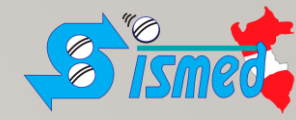

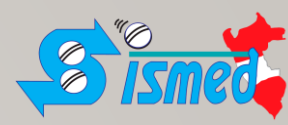

#### Paso 6: Clic en el casillero de "Reenviar Información".

| 📩 Er   | nvío de inform | nación de Distribuci | ón Diaria       |             |             |                  |           |      |                  | ×          |
|--------|----------------|----------------------|-----------------|-------------|-------------|------------------|-----------|------|------------------|------------|
| Selec  | cionar Carpe   | eta donde se va Gu   | iardar archivo: |             |             |                  |           |      |                  |            |
| 0      | DI del día     | 13/04/2022           | Reenviar I      | nformación) | Fecha d     | e Inicio: 13/0   | 4/2022    |      |                  |            |
| DIRI   | ECTORIO:       | D:\SISMEDV2\ex       | portar          |             |             |                  |           |      |                  |            |
|        |                |                      |                 |             |             |                  |           |      |                  |            |
| Corr   | eo Electrónio  | co                   | SEGU            | IN R.M. 172 | -2014/MIN   | ISA, LA INFOR    | MACION D  | EBE  | SER REMITIDA DIA | RIAMENTE,  |
| XXX    | XXXXXXX        |                      | AÚI             | N NO SE HA  | YA REGIS    | TRADO MOVIN      | MIENTOS E | N EL | ALMACEN ESPECI   | ALIZADO.   |
| Tipo I | Documento      | Cantidad             | П               | Cor         | nsulta de   | Información p    | ara Envío |      |                  | _ 1        |
|        |                |                      |                 |             | <u>E</u> nv | ío de Informació | n         |      |                  | <b>1</b> + |
|        |                | M                    |                 | - CABECE    | RA          |                  |           |      |                  |            |
| Tipo   | N° Movimient   | o Tipo Documento     | N° Documento    | Tipo Dcto O | rigen       | N° Dcto Origen   | Total     | Alma | acén Destino     | Alma 🔺     |
|        |                |                      |                 |             |             |                  |           |      |                  |            |
|        |                |                      |                 |             |             |                  |           |      |                  |            |
|        |                |                      |                 |             |             |                  |           |      |                  |            |
|        |                |                      |                 |             |             |                  |           |      |                  |            |
| •      |                |                      |                 | 1           |             |                  |           |      |                  | •          |
|        |                | DE                   | TALLE DEL N     |             | то          |                  |           |      |                  |            |
| N°     | Código         | Medicamento / Insu   | mo Re <u>c</u>  | ). Sanit. L | ote         | F. Vcto          | Cantidad  | -    |                  |            |
|        |                |                      |                 |             |             |                  |           |      |                  |            |
|        |                |                      |                 |             |             |                  |           |      |                  |            |
|        |                |                      |                 |             |             |                  |           | -    |                  |            |
|        |                | 1                    |                 |             |             |                  | Þ         | ÷.   |                  |            |

Paso 7: Cambiar el valor dentro de la caja de texto de "Fecha de Inicio" por la fecha del <u>primer</u> día del mes presente, ejemplo Fecha de Inicio: 01/04/2022.

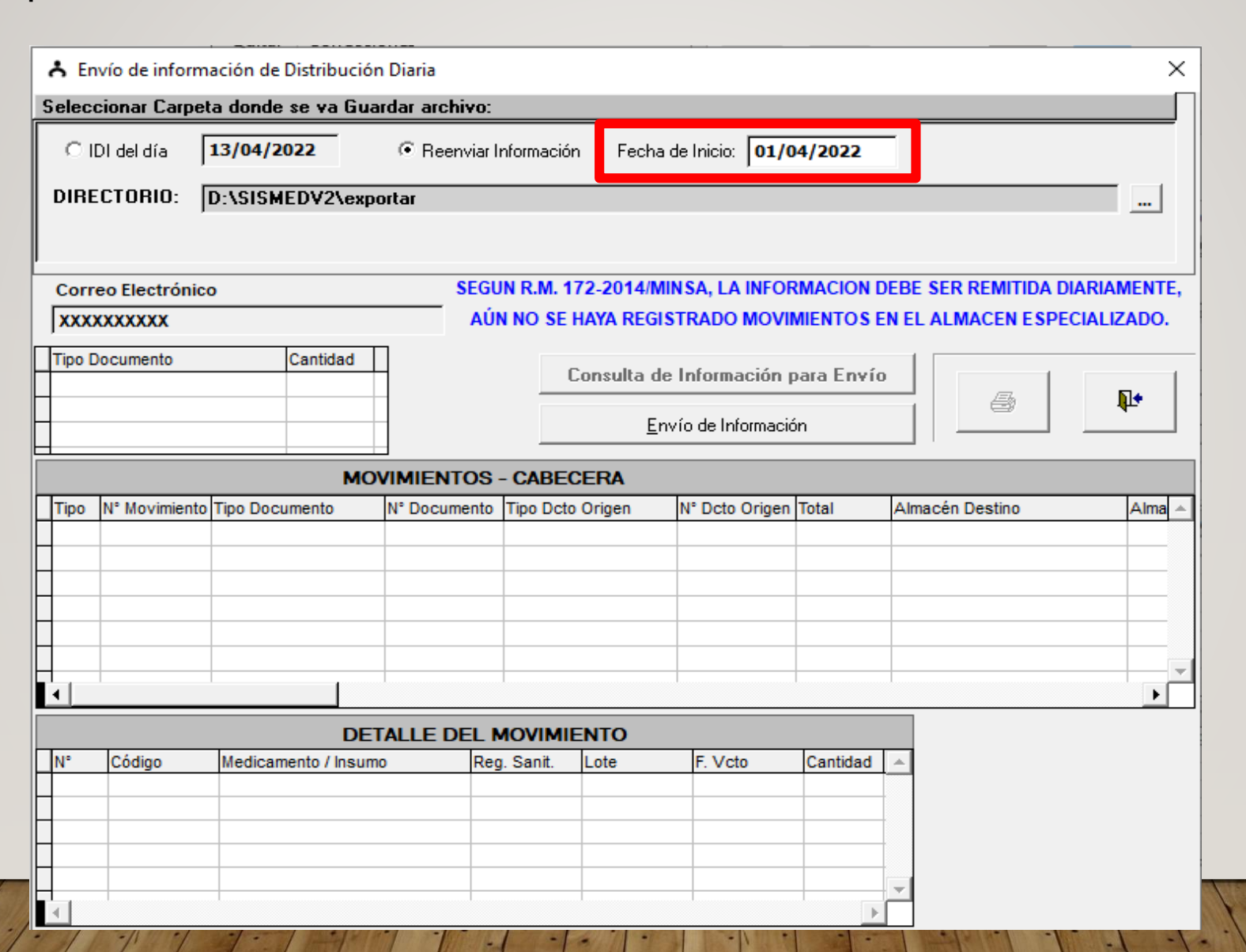

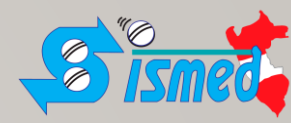

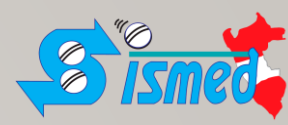

#### Paso 8: Clic en el botón de "Envío de Información".

| 📩 En     | vío de inforr | nación de Distrib | ución Diaria |           |            |          |              |                  |           |        |             |          | ×      |
|----------|---------------|-------------------|--------------|-----------|------------|----------|--------------|------------------|-----------|--------|-------------|----------|--------|
| Seleco   | cionar Carpo  | eta donde se va   | Guardar arc  | hivo:     |            |          |              |                  |           |        |             |          |        |
| 0        | DI del día    | 13/04/2022        | 🖲 Rea        | enviar li | nformaciór | n Fec    | ha d         | e Inicio: 01/0   | 4/2022    |        |             |          |        |
| DIRE     | CTORIO:       | D:\SISMEDV2       | exportar     |           |            |          |              |                  |           |        |             |          |        |
|          |               |                   |              |           |            |          |              |                  |           |        |             |          |        |
| Corr     | eo Electróni  | со                |              | SEGU      | N R.M. 1   | 72-2014  | /MIN         | SA, LA INFOR     | MACION D  | EBE S  | ER REMITIDA | DIARIAME | NTE,   |
| XXX      | XXXXXX        |                   |              | AÚN       | NO SE      | HAYA RE  | GIST         | RADO MOVIN       | AIENTOS E | N EL A | ALMACEN ESP | ECIALIZA | DO.    |
| Tipo D   | ocumento)     | Cantida           | ad           |           | C          | Consulta | de           | Información p    | ara Envío |        | 1           |          | 1      |
| _        |               |                   |              |           |            |          | <u>E</u> nvi | ío de Informació | n         |        |             |          | •      |
|          |               |                   |              | POT       | CARE       |          |              |                  |           |        |             |          |        |
| Tipo     | N° Movimient  | o Tipo Documento  | N° Docu      | mento     | Tipo Dcto  | Origen   |              | N° Dcto Origen   | Total     | Alma   | cén Destino | 4        | Alma 🔺 |
|          |               |                   |              |           |            | -        |              |                  |           |        |             |          |        |
|          |               |                   |              |           |            |          |              |                  |           |        |             |          |        |
| H        |               |                   |              |           |            |          |              |                  |           |        |             |          | _      |
|          |               |                   |              |           |            |          |              |                  |           |        |             |          |        |
| H.       |               |                   |              |           |            |          |              |                  |           |        |             |          |        |
|          |               |                   |              |           |            |          |              |                  |           | _      |             |          | •      |
|          |               |                   | DETALLE [    |           | IOVIMIE    | INTO     |              | 1                |           |        |             |          |        |
| N°       | Código        | Medicamento / I   | nsumo        | Reg       | . Sanit.   | Lote     |              | F. Vcto          | Cantidad  | -      |             |          |        |
|          |               |                   |              |           |            |          |              |                  |           |        |             |          |        |
| $\vdash$ |               |                   |              |           |            |          |              |                  |           |        |             |          |        |
|          |               |                   |              |           |            |          |              |                  |           |        |             |          |        |
| -        | 1             | 1                 |              | _         |            |          |              |                  | Þ         | -      |             |          |        |

#### Paso 9: Se muestra un aviso sobre el archivo temporal generado con la Información a ser enviada (1/2).

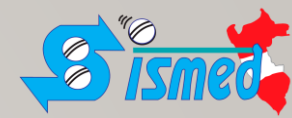

| en "Aceptar". | 🔥 Envío de información de Distribución Diaria X                                              |
|---------------|----------------------------------------------------------------------------------------------|
|               | Seleccionar Carpeta donde se va Guardar archivo:                                             |
|               | O IDI del día     13/04/2022     Reenviar Información Fecha de Inicio:     01/04/2022        |
|               | DIRECTORIO: D:\SISMEDV2\exportar                                                             |
|               |                                                                                              |
|               | Correo Electrónico SEGUN R.M. 172-2014/MIN SA, LA INFORMACION DEBE SER REMITIDA DIARIAMENTE, |
|               | AÚN NO SE HAYA REGISTRADO MOVIMIENTOS EN EL ALMACEN ESPECIALIZADO.                           |
|               | Tipo Documento Cantidad Consulta de Información para Envío                                   |
|               |                                                                                              |
|               |                                                                                              |
|               | Aviso Aviso Aviso                                                                            |
|               |                                                                                              |
|               | Se generó el Archivo:<br>D:\SISMEDV2\exportar\F014S05_13042022XXXXXXXXXX.zip                 |
|               |                                                                                              |
|               | Aceptar                                                                                      |
|               |                                                                                              |
|               | DETALLE DEL MOVIMIENTO                                                                       |
|               | N° Código Medicamento / Insumo Reg. Sanit. Lote F. Vcto Cantidad                             |
|               |                                                                                              |
|               |                                                                                              |
|               |                                                                                              |
|               |                                                                                              |

Cli

#### Paso 10: Se muestra un aviso sobre el envío de una petición de envío hacia el ftp del MINSA. (2/2).

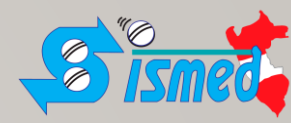

| Clic en "Aceptar". | 📩 Envío de info  | rmación de Distrib | ución Diaria   |                                      |                          |                              |                 |              | ×            |
|--------------------|------------------|--------------------|----------------|--------------------------------------|--------------------------|------------------------------|-----------------|--------------|--------------|
|                    | Seleccionar Car  | oeta donde se va   | Guardar arc    | :hivo:                               |                          |                              |                 |              |              |
|                    | C IDI del día    | 13/04/2022         | ⊙ Re           | enviar Informaciór                   | n Fecha                  | a de Inicio: 01/             | /04/2022        |              |              |
|                    | DIRECTORIO:      | D:\SISMEDV2        | exportar       |                                      |                          |                              |                 |              |              |
|                    |                  |                    |                |                                      |                          |                              |                 |              |              |
|                    | Correo Electrór  | nico               |                | SEGUN R.M. 1                         | 72-2014/N                | MINSA, LA INFO               | RMACION DEBE    | SER REMITIDA | DIARIAMENTE, |
|                    | XXXXXXXXXX       |                    |                | AÚN NO SE I                          | HAYA REG                 | ISTRADO MOV                  | IMIENTOS EN EL  | ALMACENESP   | ECIALIZADO.  |
|                    | Tipo Documento   | Cantid             | ad             | C                                    | Consulta d               | le Información               | para Envío      |              | <b>N</b> +   |
|                    |                  |                    | viso           |                                      |                          |                              |                 |              |              |
|                    |                  | ^                  | 130            |                                      |                          |                              |                 | ^            |              |
|                    | Tipo Nº Movimier | nto Tipo Documer   | i El a<br>sido | rchivo generado<br>o enviado correct | : F014S05_<br>tamente al | 13042022XXX<br>ftp del MINSA | 0000000.zip, ha | n Destino    | Alma 🔺       |
|                    |                  |                    |                |                                      |                          |                              | Aceptar         |              |              |
|                    |                  |                    |                |                                      |                          |                              |                 |              |              |
|                    | •                |                    |                | 1                                    |                          |                              | 1 1             |              | •            |
|                    |                  |                    | DETALLE        | DEL MOVIMIE                          | ENTO                     |                              |                 |              |              |
|                    | N° Código        | Medicamento / I    | nsumo          | Reg. Sanit.                          | Lote                     | F. Vcto                      | Cantidad 🔺      |              |              |
|                    | H                |                    |                |                                      |                          |                              |                 |              |              |
|                    |                  |                    |                |                                      |                          |                              |                 |              |              |
|                    |                  |                    |                |                                      |                          |                              |                 |              |              |
|                    |                  |                    |                |                                      |                          |                              | <b>_</b>        |              |              |
| The Manuf          |                  |                    |                |                                      |                          |                              | ▶               |              |              |

### Paso II: (repetir) Clic en el botón de "Envío de Información".

| 🔥 Envío de información de    | e Distribución Diaria |                 |             |                    |            |                     | ×         |
|------------------------------|-----------------------|-----------------|-------------|--------------------|------------|---------------------|-----------|
| Seleccionar Carpeta donde    | e se va Guardar arc   | :hivo:          |             |                    |            |                     |           |
| C IDI del día <b>13/04/7</b> | 2022 @ Re             | enviar Informac | ión Fecha   | a de Inicio: 01/0  | 4/2022     | (                   |           |
| DIRECTORIO: D:\SISN          | MEDV2\exportar        |                 |             |                    |            |                     |           |
|                              |                       |                 |             |                    |            |                     |           |
| Correo Electrónico           |                       | SEGUN R.M.      | 172-2014/N  | IINSA, LA INFOR    | MACION DE  | BE SER REMITIDA DIA | RIAMENTE, |
| XXXXXXXXX                    |                       | AÚN NO S        | E HAYA REGI | STRADO MOVI        | VIENTOS EN | EL ALMACEN ESPECI   | ALIZADO.  |
| Tipo Documento               | Cantidad              |                 | Consulta d  | e Información p    | oara Envío |                     | _ 1       |
|                              |                       |                 | <u>E</u> 1  | nvío de Informació | 'n         |                     | ¶L•       |
|                              | MOVIMIEN              | ITOS - CAR      | CERA        |                    |            |                     |           |
| Tipo Nº Movimiento Tipo Doc  | cumento N° Docu       | imento Tipo Do  | to Origen   | N° Dcto Origen     | Total      | Almacén Destino     | Alma 🔺    |
|                              |                       |                 |             |                    |            |                     |           |
|                              |                       |                 |             |                    |            |                     |           |
|                              |                       |                 |             |                    |            |                     |           |
|                              |                       |                 |             |                    |            |                     |           |
|                              |                       |                 |             |                    |            |                     |           |
|                              |                       |                 |             |                    |            |                     |           |
| N° Código Medica             | mento / Insumo        | Reg. Sanit.     | Lote        | F. Vcto            | Cantidad   | *                   |           |
|                              |                       |                 |             |                    |            |                     |           |
|                              |                       |                 |             |                    |            |                     |           |
|                              |                       |                 |             |                    |            |                     |           |
|                              |                       |                 |             |                    | 100        |                     |           |

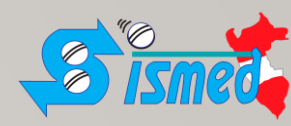

# Paso I 2: (repetir) Se muestra un aviso sobre el archivo temporal generado con la Información a ser enviada (I A Sinte Clic en "Aceptar".

| Clic en "Aceptar". | 🕆 Envío de información de Distribución Diaria 🛛 🕹                                           |
|--------------------|---------------------------------------------------------------------------------------------|
|                    | Seleccionar Carpeta donde se va Guardar archivo:                                            |
|                    | C IDI del día 13/04/2022       Reenviar Información Fecha de Inicio: 01/04/2022             |
|                    | DIRECTORIO: D:\SISMEDV2\exportar                                                            |
|                    |                                                                                             |
|                    | Correo Electrónico SEGUN R.M. 172-2014/MINSA, LA INFORMACION DEBE SER REMITIDA DIARIAMENTE, |
|                    | XXXXXXXXX AÚN NO SE HAYA REGISTRADO MOVIMIENTOS EN EL ALMACEN ESPECIALIZADO.                |
|                    | Tipo Documento     Cantidad       Consulta de Información para Envío                        |
|                    | <u>Envío de Información</u>                                                                 |
|                    |                                                                                             |
|                    | Tipo N° Movimiento Tipo Docume Aviso × acén Destino Alma                                    |
|                    | Se generó el Archivo:<br>D:\SISMEDV2\exportar\F014S05_13042022XXXXXXXXXXXX.zip              |
|                    |                                                                                             |
|                    | Aceptar V                                                                                   |
|                    | DETALLE DEL MOVIMIENTO                                                                      |
|                    | N° Código Medicamento / Insumo Reg. Sanit. Lote F. Vcto Cantidad 🔺                          |
|                    |                                                                                             |
|                    |                                                                                             |
|                    |                                                                                             |
| Stalle Manuf 1     |                                                                                             |

## Paso I3: (repetir) Se muestra un aviso sobre el envío de una petición de envío hacia el ftp del MINSA. (2/2). Clic en "Aceptar". ★ Envío de información de Distribución Diaria

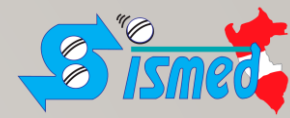

| C IDI del día    | 13/04/2022      | Reenviar Información                                                                       | Fecha de Inicio:                                                                                                    | 01/04/2022                             | -                  |       |
|------------------|-----------------|--------------------------------------------------------------------------------------------|----------------------------------------------------------------------------------------------------|----------------------------------------|--------------------|-------|
| DIRECTORIO:      | D:\SISMEDV2\exp | ortar                                                                                      |                                                                                                    | ,                                      |                    |       |
| Correo Electrón  | ico             | SEGUN R.M. 172                                                                             | 2-2014/MINSA, LA                                                                                                    | INFORMACION D                          | EBE SER REMITIDA D | IARIA |
|                  | Cantidad        | AUN NO SE HA                                                                               | AYA REGISTRADO                                                                                                    | MOVIMIENTOS EI                         | N EL ALMACEN ESPE  | CIALI |
| ripo Documento   | Cantidad        | Co                                                                                         | nsulta de Informa                                                                                                    | ación para Envío                       |                    |       |
|                  |                 | _                                                                                          |                                                                                                    |                                        |                    |       |
|                  | Aviso           |                                                                                            |                                                                                                    |                                        |                    |       |
|                  | Aviso           |                                                                                            |                                                                                                    |                                        | ×                  | _     |
| Tipo N° Movimier | Aviso           | El archivo generado: F<br>sido enviado correcta                                            |                                                                                                    | _XXXXXXXXXXXXXXXXXXXXXXXXXXXXXXXXXXXXX | A Destino          | _     |
| Tipo Nº Movimien | Aviso           | El archivo generado: F<br>sido enviado correctar                                           | 014505_13042022_<br>mente al ftp del MI                                                                                                    | _XXXXXXXXXXXXXXXXXXXXXXXXXXXXXXXXXXXXX | A Destino          |       |
| Tipo Nº Movimier | Aviso           | El archivo generado: F<br>sido enviado correctar                                           | -014505_13042022_<br>mente al ftp del MI                                                                                                    | _XXXXXXXXXXXXXXXXXXXXXXXXXXXXXXXXXXXXX | x                  |       |
| Tipo Nº Movimier | Aviso           | El archivo generado: F<br>sido enviado correctar                                           | 014505_13042022_<br>mente al ftp del MI                                                                                                    | _XXXXXXXXXXXXXXXXXXXXXXXXXXXXXXXXXXXXX | Aa n Destino       |       |
| Tipo N° Movimier | Aviso           | El archivo generado: F<br>sido enviado correcta                                            | 014505_13042022_<br>mente al ftp del Ml                                                                                                    | _X00000000X.zip, h<br>NSA              | A Destino          |       |
| Tipo Nº Movimier | Aviso           | El archivo generado: F<br>sido enviado correctar                                           | 014505_13042022_<br>mente al ftp del MI                                                                                                    | _X00000000X.zip, h<br>NSA              | Aa n Destino       |       |
| Tipo N° Movimier | Aviso           | El archivo generado: F<br>sido enviado correctar<br>TALLE DEL MOVIMIEN<br>10 Reg. Sanit. L | TO<br>Solution<br>Solution<br>So | _XXXXXXXXXXXXXXXXXXXXXXXXXXXXXXXXXXXXX | A Destino          |       |

GESTIÓN DE INFORMACIÓN SISMED - EAM/DFAU/DIGEMID/DVMSP/MINSA

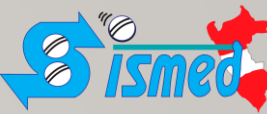

Paso extra 1: Los temporales generados son visibles en la carpeta Exportar dentro de la carpeta SISMEDV2 (ruta de instalación). Bajo el procedimiento de "Reenviar Información", el archivo generado cambia la estructura de nombre ligeramente, ahora solo muestra la fecha. Sin embargo, en sus tablas contiene la información desde la fecha solicitada hasta el presente. Con esto aseguramos contar con la información completa de los Ingresos y Salidas.

| > Este equipo > Disco local (D:) > SISMED | V2 > exportar     |             | ~        |
|-------------------------------------------|-------------------|-------------|----------|
| Nombre                                    | Fecha de modifica | Тіро        | Tamaño   |
| F014S05_13042022_XXXXXXXXXX               | 13/04/2022 17:25  | zip Archive | 362 KB   |
| 4 F014S05_12042022_XXXXXXXXXX             | 13/04/2022 17:18  | zip Archive | 362 KB   |
| F037A01_06042022_185738_XXXXX             | 06/04/2022 18:57  | zip Archive | 855 KB   |
| F37037A01202204                           | 06/04/2022 18:54  | zip Archive | 110 KB   |
| F014S05_05042022XXXXX                     | 06/04/2022 18:35  | zip Archive | 362 KB   |
| F014S05_06042022_181709_XXXXX             | 06/04/2022 18:17  | zip Archive | 374 KB   |
| Z F014S05_06042022_181516_XXXXX           | 06/04/2022 18:15  | zip Archive | 374 KB   |
| E F000F01F01202109                        | 22/03/2022 13:20  | zip Archive | 1,225 KB |
|                                           |                   |             |          |

#### Observación:

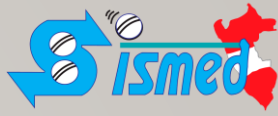

Si luego de realizar el Paso 9, durante el proceso de enviar la petición de envío de información al FTP sale el mensaje de "FALLO". Significa que existe algún problema no relacionado con la aplicación SISMED local sino con la red o la infraestructura de red o alguna restricción de los puertos de parte del proveedor del Servicio de Internet o el Servidor del MINSA.

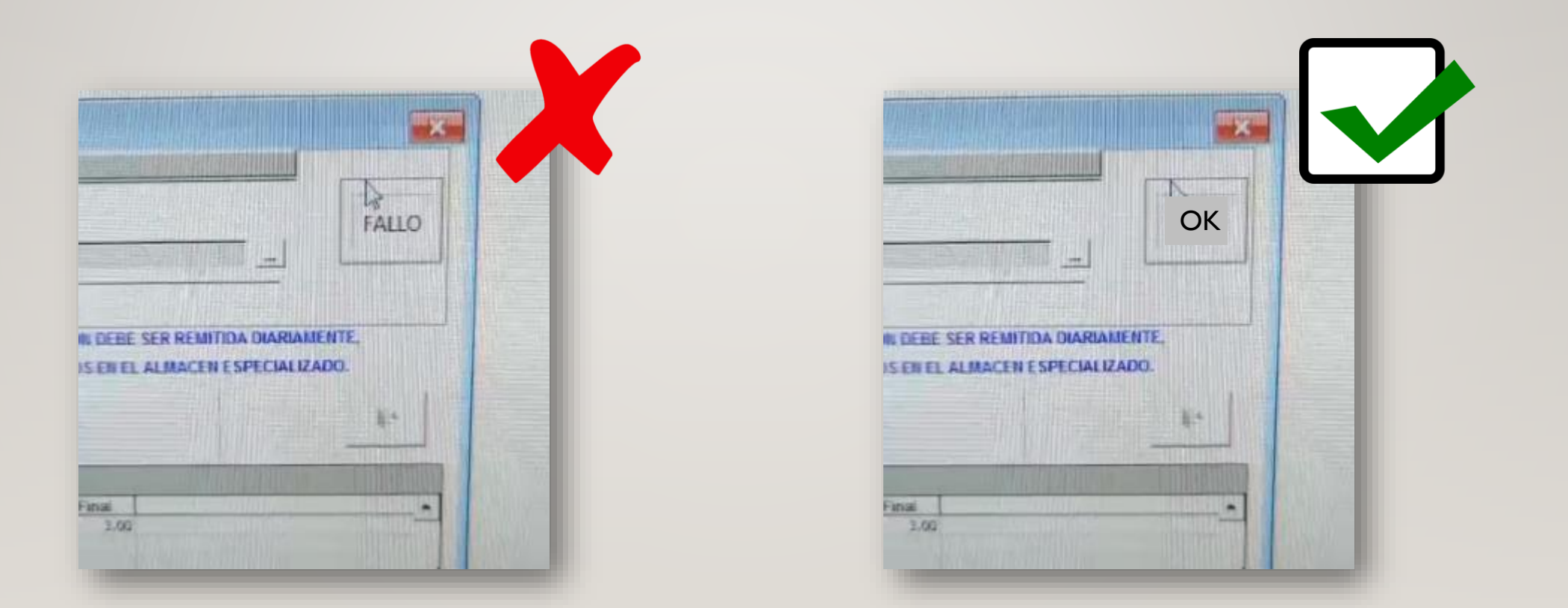

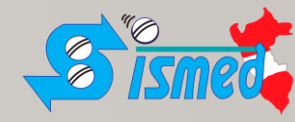

## Recomendaciones

- Verifica que la fecha de la computadora en la que se haya instalado el aplicativo SISMEDV2 esté correctamente configurada la hora. Si existiera algún desperfecto con el reloj del sistema, por causas de hardware o software, de forma intencionada o no intencionada; se recomienda revisar el equipo de cómputo por un técnico.
- Como buenas prácticas de gestión de información NO CAMBIAR FECHA DE LA COMPUTADORA a una fecha diferente del presente.
- Si tienen GUIAS O PECOSAS con fechas anteriores al día de la transacción, estas se deben registrar en el día en curso, no necesariamente en la fecha de emisión del documento.

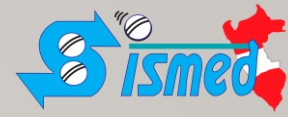

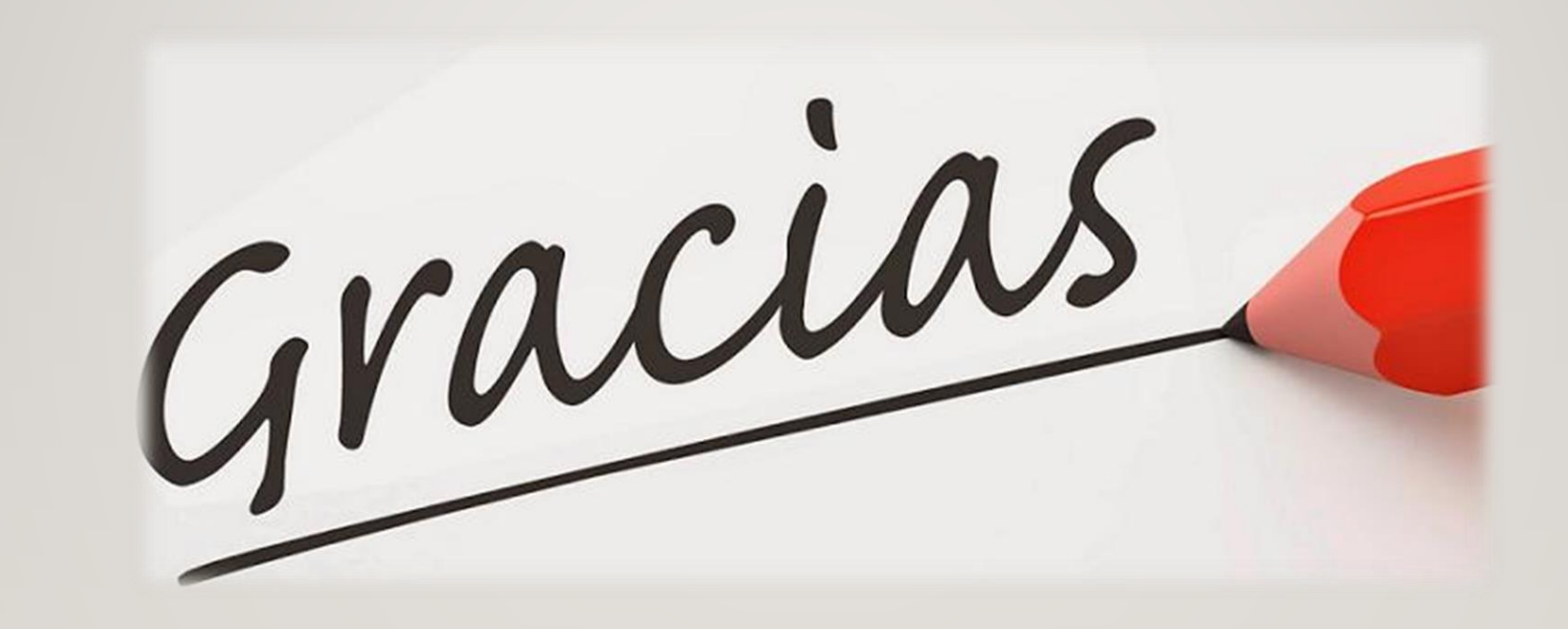